# 「My NCT」を使った 動画配信サービスの申し込み方法 (Netflixの場合)

## 「My NCT」を使った動画配信サービスの申し込み方法 1/5

<「My NCT」ログインURL>https://mypage.nct9.co.jp/

<u>ログイン画面</u>

|              |                | My N                  | ІСТ                  | NCT<br>IR-U-94 |   |                        |
|--------------|----------------|-----------------------|----------------------|----------------|---|------------------------|
| 会員の方はログインしてく | ください   新規登録はこち | 56                    |                      |                |   |                        |
|              | 会員情報の変更        | OTT<br>動画配気サービス       |                      |                |   |                        |
|              |                |                       |                      |                |   | IMY NCI」の登録かお済みでないお客様は |
|              |                |                       |                      |                | > | My NCT新規登録方法」の設定資料を    |
|              |                | ようこそ、                 | 4y NCTA              |                |   | こ覧ください。                |
|              |                | My NCT<br>はじめてのご利用ですた | とは?<br>、? 新規登録(はこちら) |                |   |                        |
|              | ログ             | イン                    |                      |                |   |                        |
|              | (半角英数          | 現在利用中(<br>すで入力してください) | <u>)IDを入力</u>        |                |   |                        |
|              |                | 現在利用中のハ               | <u>スワードを入力</u>       |                |   |                        |
|              | (半角英語          | 学で入力してくたさい)           |                      |                |   |                        |
|              |                | パスワードをお忘れの方           | 不明な場合はこちら            |                |   |                        |
|              |                |                       |                      |                |   |                        |

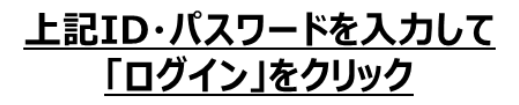

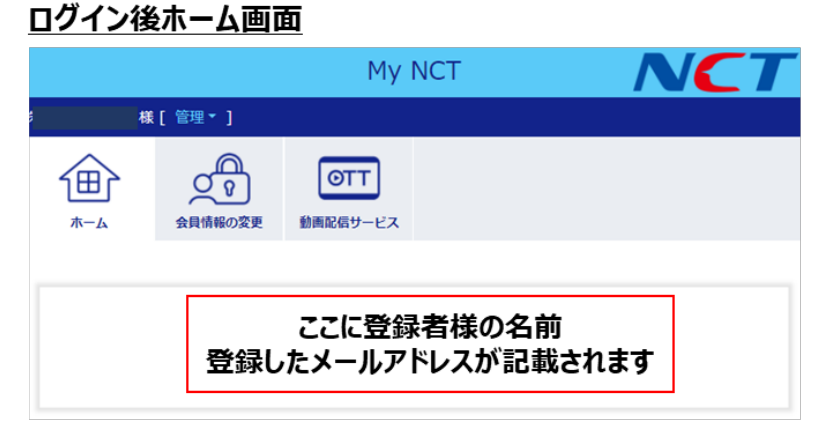

## 「My NCT」を使った動画配信サービスの申し込み方法 2/5

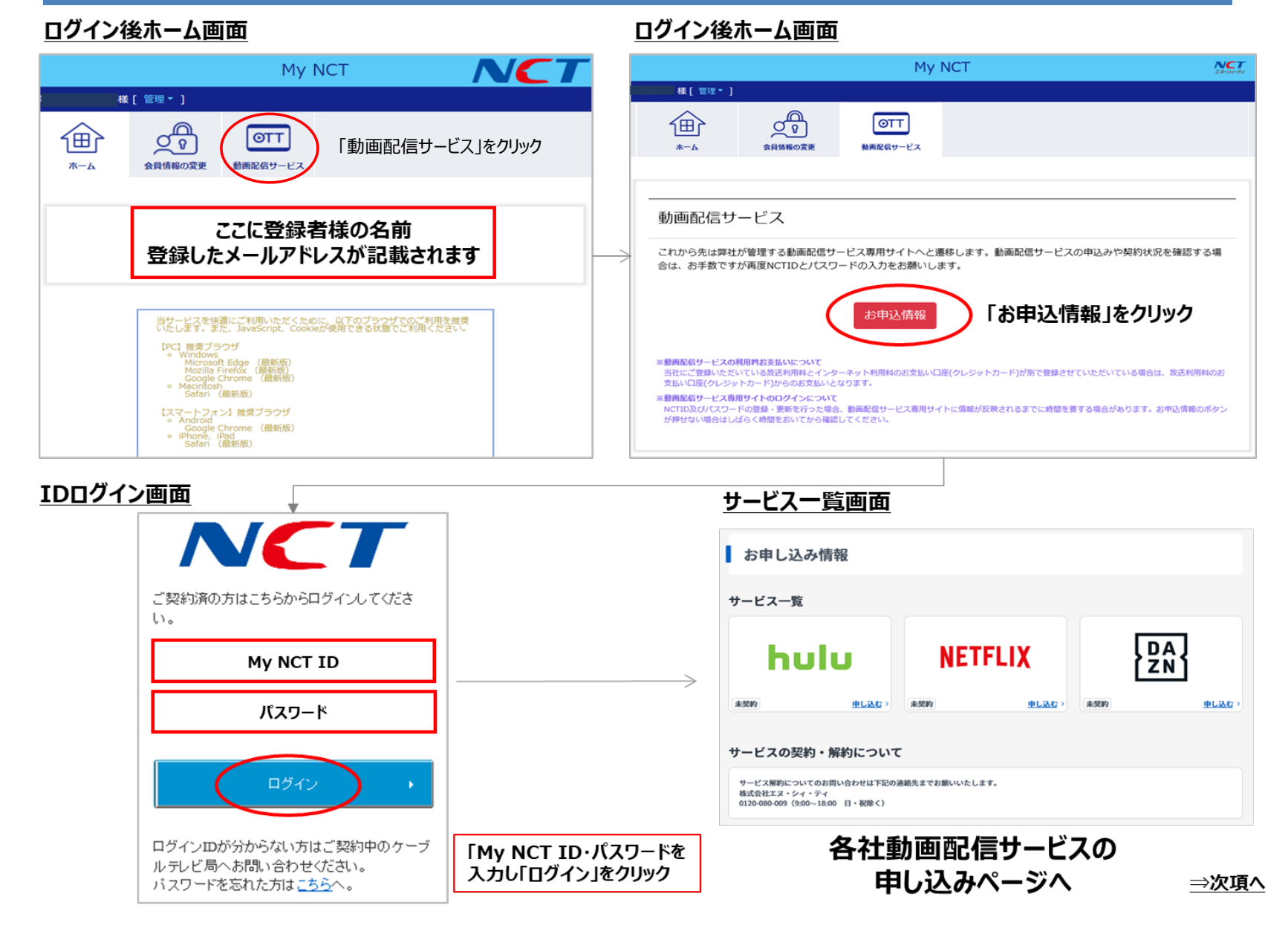

利用申し込み入力確認画面

### <u>ログイン後HOME画面</u>

![](_page_3_Figure_2.jpeg)

「入力内容を確認する」をクリック

#### 「My NCT」を使った動画配信サービスの申し込み方法(Netflixの場合) 4/6

![](_page_4_Figure_1.jpeg)

 $\rightarrow$ 

⇒次項へ

| (Netflix)携帯番号入力                                                                                                 |                                                                                                    |      | <u>(Netflix)視</u>                                                  | 聴デバイス選択                                                    | 画面                                         | ~                |
|----------------------------------------------------------------------------------------------------|----------------------------------------------------------------------------------------------------|------|--------------------------------------------------------------------|------------------------------------------------------------|--------------------------------------------|------------------|
| NETFLIX                                                                                                    | ログイン                                                                                                    |      | NETFLIX                                                            |                                                            | ログイン                                       |                  |
| Netflixへようこそ!<br>Netflixのメンバーシップがスタートしましたが、NetflixのサービスはJapan<br>いつでもキッンセルできます。キャンセルするには、「アカウント情報へ違い<br>してくまさい。 | Cable Operatorsのご請求に含まれています。<br>み、【メンバーシップのキャンセルをクリック                                                                                                    |      | どのデバイスで視<br>Netflixは次のデバイスで視聴できます                                  | 地でなさいますか?<br>・ 該当するテバイスをすべて進択して                            | (複数可)<br><sup>てください。</sup>                 |                  |
| アカウント詳細<br>メールアドレス 00000000<br>お支払い方法 Japan Cable Operatorsを通じたご請求とお支払い                                         |                                                                                                    | ~    | ・<br>スマートテレビやブルーレイプレ<br>ーヤー くやり                                    |                                                            | デ<br>デスクトップパソコンやノートバ<br>ソコン                |                  |
| くンバーシップの詳細<br> 放題機様プラン。月額 ¥800 (税抜) で、一度に1画面で機械できます。                                                            |                                                                                                    | 登録完了 | <b>⊘</b> XBOX                                                      | €tv                                                        | PlayStation.                               |                  |
| パスワード再設定オプション<br>お客様の電話番号はパスワードをお忘れになった場合と、アカウントに開<br>されます。<br>・**↓                                             | 1する重要なお知らせを達除する場合に使用                                                                                                    |      | 続ける                                                                | 視聴デバイズ<br>「続ける」を                                           | スを選択入力し<br>クリック                            |                  |
| 携帯電話番号を入     「続ける」をクリック     ※完了後、携帯番号の登録                                                                        | カし<br>録完了メールが受信されます。                                                                                                    |      |                                                                    |                                                            |                                            |                  |
| <u>(Netflix)プロフィール名フ</u><br>NETFLIX                                                                             | <u> したします したします しませ します しまず しませ します します します します しま しま しま しま しま しま しま しま しま しま しま しま しま </u> |      | <ul> <li>(Netflix)</li> <li>ごさん、おな<br/>あなたにしたりのコンテンツをおす</li> </ul> | <b>嗜好傾向選</b><br>好みの作品を3つえ<br><sup>RLします、おけみの作品をクリックし</sup> | <u>尺画面</u><br>らんでください<br><sup>てください。</sup> | 選択後、             |
| 他にどなたがNetflixを視聴されます<br><sup>現誌色のプロフィールを追加すると、お好みに合わせてパーソナライズさ<br/>す、もちろん、キッズも<br/>を寄集のプロフィール</sup>             | ー <b>か?</b><br>れたオススメのコンテンツをご紹介いたしま<br>14                                                                                                    |      |                                                                    |                                                            |                                            | 続ける]をクリック        |
| お名前<br>か名前<br>お名前                                                                                               |                                                                                                    |      |                                                                    | ※Netfl<br>品一覧i                                             | ix<br>画面                                   | ><br><u>⇒次項へ</u> |
| <sup>お名前</sup><br><del>ぬける</del> プロフ<br>「続け                                                                     | イール入力後                                                                                                    |      |                                                                    |                                                            |                                            |                  |

## 「My NCT」を使った動画配信サービスの申し込み方法(Netflixの場合) 6/6

| etflix)利用申し込み完了画面                                                                        | お申し込み完了後、お申し込みの完了通知メー<br>登録したメールアドレスに受信されます。                                                 |  |  |  |
|------------------------------------------------------------------------------------------|----------------------------------------------------------------------------------------------|--|--|--|
| NETFLIX                                                                                  | (Netflix)電話番号追加完了メール確認画面                                                                     |  |  |  |
| Netflixにご登録いただきありがとうございます!                                                               | NETFLIX                                                                                      |  |  |  |
| t.ishizaki69ę./.,                                                                        | 電話番号を追加しました                                                                                  |  |  |  |
| これで、映画やドラマをお美しかいただける準備が登いました。                                                            | さん、                                                                                          |  |  |  |
| <b>◆</b> ≠ ◇ <b>總施</b> 事 3                                                               | 末尾10の電話番号をアカウントに追加しました。パ<br>スワードをお忘れの場合や、アカウントに関する重<br>要なお知らせは、この電話番号にご連絡いたしま<br>す。          |  |  |  |
| <b>お写視のアカウン (論祖:</b><br>ォール、〇〇〇〇〇〇〇〇〇〇〇                                                  | アカウントの復元に使用できるのは、こちらからご<br>確認いただいた電話番号のみとなります。                                               |  |  |  |
| マービスプロバイタ<br>NetTist 読み注                                                                 | 電話番号を確認                                                                                      |  |  |  |
|                                                                                          | ご質問などありましたら、 <u>ヘルプセンター</u> で詳細を<br>ご覧になるか、こちらからお問い合せください。                                   |  |  |  |
| 月間室室800(何成)<br>8.炎化い汚法                                                                   | - Netfiixチームより                                                                               |  |  |  |
| upper Loure Upperanse<br>こ実読などありましたら、 <u>ハルブセンター</u> で課題をご覧になるか、 <u>こちら</u> からお問い合せください。 | (Netflix)登録完了メール確認画面                                                                         |  |  |  |
| -Netflixy)<br>Jotflix )<br>月時ログイン画面                                                      | NETFLIX<br>Netflixにご登録いただきあり                                                                 |  |  |  |
|                                                                                          | がとうございます!                                                                                    |  |  |  |
|                                                                                          | さん、<br>これで、映画やドラマをお楽しみいただける準備が<br>弊いました。                                                     |  |  |  |
|                                                                                          | 今すぐ初誌する                                                                                      |  |  |  |
| ※Notfliv 作口面换                                                                            | <b>お客様のアカウント情報:</b><br>メール                                                                   |  |  |  |
| <u>※Nellix fF的画家</u>                                                                     | サービスプロバイダ<br>Netflic株式会社                                                                     |  |  |  |
| ログイン画面                                                                                   | (1) (1) (1) (1) (1) (1) (1) (1) (1) (1)                                                      |  |  |  |
|                                                                                          | 月藤 ¥ 800 (税抜)<br>お支払い方法                                                                      |  |  |  |
|                                                                                          | Japan Cable Operators<br>ご質問などありましたら、 <u>ヘルプセンター</u> で詳細を<br>ご覧になるか、 <u>ごちら</u> からお問い合せください。 |  |  |  |
|                                                                                          | - Netflixチームより                                                                               |  |  |  |
|                                                                                          |                                                                                              |  |  |  |
|                                                                                          |                                                                                              |  |  |  |